# Лабораторная работа № 14

Тема: Знакомство с пакетом MS Access. Формирование баз данных в пакете MS Access

Цель работы: Получить практические навыки работы с пакетом MS Access

#### Порядок выполнения работы

- 1. Ознакомиться с методическими указаниями.
- 2. Включить компьютер.
- 3. Загрузить операционную систему Windows.
- 4. Запустить программу MS Access.
- 5. Выполнить задание.
- 6. Подготовить ответы на контрольные вопросы.

7. Сдать работу преподавателю.

#### Методические указания

#### Базы данных

В широком смысле слова базы данных это один или более файлов с произвольной организацией данных и доступа, которые служат для хранения не изменяющихся данных в вычислительной системе.

В узком смысле слова файл данных, для определения и обращения к которому используются средства *системы управления базой данных* (СУБД). СУБД — комплекс программных средств предназначенных для создания баз данных, хранения и поиска в них необходимой информации. Использование СУБД обеспечивает лучшее управление данными, более совершенную организацию файлов и более простое обращение к ним по сравнению с обычными способами хранения данных. Использование более совершенных механизмов доступа, позволяет базам данных иметь структуры более сложные, чем обычные файлы. Они часто объединяют данные, которые ранее хранились во многих файлах.

**Access** — это, прежде всего, *система управления базами данных* (СУБД). Как и другие продукты этой категории, она предназначена для хранения и поиска данных, представления информации в удобном виде и автоматизации часто повторяющихся операций (таких, как ведение счетов, учет, планирование и т.п.). С помощью **Access** можно разрабатывать простые и удобные формы ввода данных, а также осуществлять обработку данных и выдачу сложных отчетов.

**Access** — мощное приложение Windows; впервые производительность СУБД органично сочетается с теми удобствами, которые имеются в распоряжении пользователей Microsoft Windows. Поскольку оба эти продукта — детища компании Microsoft, они прекрасно взаимодействуют между собой. Система **Access** работает под управлением Windows 95 или Windows NT, так что при работе с ней пользователю доступны все преимущества Windows. Можно вырезать, копировать и вставлять данные из любого приложения Windows в **Access** и наоборот; можно создать проект формы в **Access** и вставить его в конструктор форм.

При всем этом Access — не просто СУБД. Как *реляционная* СУБД Access обеспечивает доступ ко всем типам данных и позволяет использовать одновременно несколько таблиц базы данных. При этом можно существенно упростить структуру данных, облегчая тем самым выполнение поставленных задач. Таблицу Access можно связать с данными, хранящимися на большой ЭВМ или на сервере.

Система Access — это набор инструментов конечного пользователя для управления базами данных. В ее состав входят конструкторы таблиц, форм, запросов и отчетов. Эту систему можно рассматривать и как среду разработки приложений. Используя макросы или модули для автоматизации решения задач, можно создавать ориентированные на

пользователя приложения такими же мощными, как и приложения, написанные непосредственно на языках программирования.

#### Типы данных

Тип данных определяет, какого вида данные допускается вводить в поле. Например, недопустим ввод текста в поле денежного типа. Выбор соответствующего типа данных обеспечивает ввод данных в правильной форме для сортировки, вычислений и других операций. Microsoft Access поддерживает следующие типы данных:

*Текстовый* — Текст или числа, не требующие проведения расчетов, например, номера телефонов.

Поле МЕМО — Длинный текст или комбинация текста и чисел.

*Числовой* — Числовые данные, используемые для проведения расчетов.

Дата/время — Даты и время, относящиеся к годам с 100 по 9999, включительно.

*Денежный* — Денежные значения и числовые данные, используемые в математических расчетах.

*Счетчик* — Уникальные последовательно возрастающие (на 1) или случайные числа, автоматически вводящиеся при добавлении каждой новой записи в таблицу.

*Логический* — Логические значения, а также поля, которые могут содержать одно из двух возможных значений (True/False, Да/Нет).

Поле объекта OLE — Объект (например, электронная таблица Microsoft Excel, документ Microsoft Word, рисунок, звукозапись или другие данные в двоичном формате), связанный или внедренный в таблицу Microsoft Access.

*Гиперссылка* — Строка, состоящая из букв и цифр, и представляющая адрес гиперссылки.

*Мастер подстановок* — Создает поле, в котором предлагается выбор значений из списка, или из поля со списком, содержащего набор постоянных значений или значений из другой таблицы. Выбор этого параметра в списке в ячейке запускает мастера подстановок, который определяет тип поля.

## Пример задания

Подготовить исходные данные (не менее 20 дилеров) для создания базы данных реализации продукции некой фирмы. Список полей: дилер, сумма поставки, количество поставок, дата поставки, номер накладной, клиент. Задать тип полей. Содержимое полей может иметь вид, представленный в таблице 1.

Таблица 1

| Дилер       | Сумма    | Кол-во   | Дата     | Номер     | Клиент      |
|-------------|----------|----------|----------|-----------|-------------|
|             | поставки | поставок | поставки | накладной |             |
| Конев П.И.  | 21000    | 2        | 15.06.99 | 045/2     | ЗАО Фиалка, |
|             |          |          |          |           | г. Тайга    |
|             |          |          |          |           |             |
| Ларина Т.П. | 654      | 12       | 25.10.99 | 05/12     | ЧП Миг      |
|             |          |          |          |           | г. Северск  |

Поставки продукции

Поля имеют следующие типы:

• Дилер — текст.

• Сумма поставки — денежный.

- Количество поставок числовой.
- Дата поставки дата.
- Номер накладной текстовый.
- Клиент текстовый.

| Файл Правка Вид Вставка Серено Окно 2<br>□ 2 2 4 0 1 2 2 1 2 2 2 2 2 2 2 2 2 2 2 2 2 2 2 |
|------------------------------------------------------------------------------------------|
| □ 2 2 2 3 1 2 2 2 2 2 2 2 2 2 2 2 2 2 2 2                                                |
| Місгозоft Access ? Х<br>Создание базы данных<br>Сырвая база данных                       |
| Странть базу данных<br>Доугие файлы<br>А:(d)<br>ОК Отмена                                |
|                                                                                          |
|                                                                                          |

Рис. 1.

- 1. Загрузить Access. В результате загрузки появится окно Access вида, как показано на рис. 1.
- 2. Познакомиться с меню, помощью.
- 3. Убедиться, что в строке состояния появилось сообщение Готово. Это означает, что **Access** готов принимать команды пользователя.
- 4. Создать базу данных. Для этого нужно проделать следующее:
  - Создать файл базы данных.

(Меню Файл/Создать или кнопка Создать базу данных.

В окне Создание выбрать вкладку Общие (рис. 2).

| 🔍 Microsoft Access                                                                                                    | _ 8 × |
|----------------------------------------------------------------------------------------------------|-------|
| <u>Файл Правка Вид Вставка Сервис Окно 2</u>                                                                                                    |       |
| 「今日会長少」と時代の「「「「「「」、「井田」」の井田」を行う「日                                                                                                    |       |
|                                                                                                    |       |
|                                                                                                    |       |
| Создание                                                                                                    |       |
|                                                                                                    |       |
|                                                                                                    |       |
|                                                                                                    |       |
| Просмотр                                                                                                    |       |
| Administration and a second second seco |       |
|                                                                                                    |       |
|                                                                                                    |       |
|                                                                                                    |       |
| Просмотр невозможен.                                                                                                    |       |
|                                                                                                    |       |
|                                                                                                    |       |
|                                                                                                    |       |
|                                                                                                    |       |
|                                                                                                    |       |
|                                                                                                    |       |
|                                                                                                    |       |
|                                                                                                    |       |
|                                                                                                    |       |
|                                                                                                    |       |
|                                                                                                    |       |
| Готово                                                                                                    |       |
| Microsoft Access                                                                                                    | 9.55  |
| D 2                                                                                                    |       |
| РИС. 2.                                                                                                    |       |

Щелкнуть значок Новая база данных Выбрать папку. Задать имя. Расширение файла будет MDB)

# • Создать таблицу базы данных.

(В окне базы данных выбрать вкладку Таблицы и нажать кнопку <Создать>. Выбрать режим Конструктора.

| 🔍 Microsoft Access                       |
|------------------------------------------|
| Файл Правка Вид Вставка Сервис Окно 2    |
| ● 今日 夕氏 学 × 時 良 ぐ ら 桜・島・ 20 時間 物 ほ 読 タ・図 |
|                                          |
| 🚎 db1 : база данных                      |
|                                          |
|                                          |
| Открыть                                  |
| Конструктор                              |
| Создать                                  |
|                                          |
|                                          |
|                                          |
|                                          |
|                                          |
|                                          |
|                                          |
|                                          |
|                                          |
|                                          |
|                                          |
|                                          |
|                                          |
|                                          |
|                                          |
|                                          |
| Cotopo                                   |
|                                          |
|                                          |

Рис. 3.

| 🔩 Micros       |                                                    |                                                             |                  | _ <u>= = ×</u> |
|----------------|----------------------------------------------------|-------------------------------------------------------------|------------------|----------------|
| айл [          | ]равка <u>В</u> ид Вст <u>а</u> вка <u>С</u> ервис | <u>Окно ?</u>                                               |                  |                |
| 0 🛩            | 🖬 🚑 🖪 🖤 🕹 🖻 🖻                                      | . ≫ ∽ K • 🗛 • º₂                                            |                  | 27 - 2         |
|                | зы раза данных<br>Ш Таблицы Вапросы Вапросы        | Новая таблица<br>Создание таблиць в<br>режине конструктора. | СК Отнена        |                |
|                |                                                    |                                                             |                  |                |
| <b>M</b> IIgck | A:\                                                | Microsoft Word                                              | Microsoft Access | 9:57           |

Рис. 4.

Режим Конструктора (окно представлено на рис. 5) определяет основной способ, при котором структура таблицы полностью задается пользователем.

| 🖩 Таблица1 :                                                          | таблица   |                                                                                                    |                                                                                                    |
|-----------------------------------------------------------------------|-----------|----------------------------------------------------------------------------------------------------|----------------------------------------------------------------------------------------------------|
| Hoxep                                                                 | A NOJIA   | Тип дачных<br>текстовый<br>Текстовый<br>Поле ИКМО<br>Числовой<br>Дачеловый<br>Счетчисьий<br>Счетчисьий<br>Поле объекта ОLE<br>Гиперсский | Onkawe                                                                                                    |
| Общие                                                                 | Поястан   | (Мастер подстановок<br>Свой                                                                                                    | ства поля                                                                                                    |
| Разнер поля<br>Новые значен<br>Формат поля<br>Подлись<br>Индексирован | нное поле | Длинное целое<br>Последоеательные<br>Нет                                                                                                 | Тип денных определяет значения, которые ножно<br>сохранять в этот поле. Для опревоя по питам денны<br>наконте клавицу P1. |

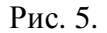

Каждое поле должно иметь уникальное имя. *Тип* определяется значениями — одним из девяти. *Общие* свойства полей задаются для каждого поля и зависят от выбранного типа данных. Раздел *Описание* может содержать *комментарии* к полям. Например, это может

быть подробное и полное наименование, для лучшего понимания назначения поля при дальнейшей работе с базой.

При создании таблицы базы данных необходимо определить ключевое поле. Ключевое поле предназначено для быстрого связывания объединения данных из нескольких таблиц. Значение в ключевом поле должно быть уникальным. Если в данный момент такого поля нет, то рекомендуется добавить к базе порядковый номер записей с типом счетчик с общим свойством Неповторяющийся и поставить его на первое место.

После определения структуры таблицы ее надо сохранить (рис. 6) с нужным именем.

|            |                       |                      | y   <b>v</b>   ¥ ∎≯   : |                                                 |    |  |  |
|------------|-----------------------|----------------------|-------------------------|-------------------------------------------------|----|--|--|
| <u>ا</u> ا | 🖁 Таблица1 : таблица  |                      |                         | 1-                                              | 1  |  |  |
|            | Имя поля              |                      | Тип данных              | Описание                                        |    |  |  |
|            | Номер                 | Счетчик<br>Текстовый |                         |                                                 | -1 |  |  |
|            | - ΦИΟ<br>             |                      |                         | 2 12                                            |    |  |  |
|            | Талафон               | Text                 | сохранение              |                                                 |    |  |  |
|            | телефон               | TON                  | Имя таблицы:            |                                                 |    |  |  |
|            |                       |                      |                         | OR                                              |    |  |  |
|            |                       |                      | тарлицат                | Ommune 1                                        |    |  |  |
|            |                       |                      |                         | OTMEHa                                          |    |  |  |
|            |                       |                      |                         |                                                 |    |  |  |
|            |                       |                      |                         |                                                 |    |  |  |
|            |                       |                      |                         |                                                 |    |  |  |
|            |                       | _                    |                         |                                                 |    |  |  |
|            | -                     | _                    |                         |                                                 |    |  |  |
|            | -                     |                      |                         |                                                 | -  |  |  |
| 1          | Свойства поля         |                      |                         |                                                 |    |  |  |
|            |                       |                      |                         | Своистваноля                                    |    |  |  |
|            | Общие Подстано        | вка                  |                         |                                                 |    |  |  |
| _          | Размер поля           | 50                   |                         |                                                 |    |  |  |
|            | Формат поля           |                      |                         |                                                 |    |  |  |
|            | Маска ввода           |                      |                         |                                                 |    |  |  |
|            | Подпись               |                      |                         | Имя поля может состоять из 64 символов с учетом |    |  |  |
|            | Значение по умолчанию |                      |                         | пробелов. Для справки по именам полей нажмите   |    |  |  |
|            | Устовие на значение   |                      |                         | клавишу F1.                                     |    |  |  |
|            | Сообщение об ошибке   |                      |                         |                                                 |    |  |  |
|            | Обязательное поле     | Нет                  |                         |                                                 |    |  |  |
|            | Пустые строки         | Нет                  |                         |                                                 |    |  |  |
|            | Индексированное поле  | Нет                  |                         |                                                 |    |  |  |
|            |                       |                      |                         |                                                 |    |  |  |

Рис. 6.

После сохранения делается доступным режим таблицы, позволяющий перейти ко второму этапу создания таблицы — созданию записей. Переход осуществляется кнопкой Представление таблицы (рис. 7).

| 🔍 Micro      | osoft Access                                           |                            |               | _ <u>_</u>                                      |  |  |  |  |
|--------------|--------------------------------------------------------|----------------------------|---------------|-------------------------------------------------|--|--|--|--|
| <u>Ф</u> айл | <u>П</u> равка <u>В</u> ид Вст <u>а</u> вка <u>С</u> е | рвис <u>О</u> кно <u>?</u> |               |                                                 |  |  |  |  |
|              | 🔲 🗇 🖪 🖤 👗 🖻                                            | R 🖉 🗠 🎙 🛃 🗄                | ke ⊒e   @ @ ∳ | 29 - 2                                          |  |  |  |  |
| K K          | нстриктор                                              |                            |               |                                                 |  |  |  |  |
| E Pe         | жим таблицы                                            |                            |               |                                                 |  |  |  |  |
|              | аолица                                                 | -                          |               |                                                 |  |  |  |  |
|              | У Номер                                                | Счетчик                    |               | Описание                                        |  |  |  |  |
|              | ФИО                                                    | Текстовый                  |               |                                                 |  |  |  |  |
|              | Адрес                                                  | Текстовый                  |               |                                                 |  |  |  |  |
|              | Телефон                                                | Текстовый                  |               |                                                 |  |  |  |  |
|              |                                                        |                            |               |                                                 |  |  |  |  |
|              |                                                        |                            |               |                                                 |  |  |  |  |
|              |                                                        |                            |               |                                                 |  |  |  |  |
|              |                                                        |                            |               |                                                 |  |  |  |  |
|              |                                                        |                            |               |                                                 |  |  |  |  |
|              |                                                        |                            |               |                                                 |  |  |  |  |
|              |                                                        |                            |               |                                                 |  |  |  |  |
|              |                                                        |                            |               |                                                 |  |  |  |  |
|              | Свойства поля                                          |                            |               |                                                 |  |  |  |  |
|              |                                                        |                            |               |                                                 |  |  |  |  |
|              | Подстано                                               | вка                        |               |                                                 |  |  |  |  |
|              | Размер поля                                            | 50                         |               |                                                 |  |  |  |  |
|              | Macka seo.aa                                           |                            |               |                                                 |  |  |  |  |
|              | Подпись                                                |                            |               | Имя поля может состоять из 64 символов с учетом |  |  |  |  |
|              | Значение по умолчанию                                  |                            |               | пробелов. Для справки по именам полей нажмите   |  |  |  |  |
|              | Условие на значение                                    |                            |               | клавишу F1.                                     |  |  |  |  |
|              | Сообщение об ошибке                                    |                            |               |                                                 |  |  |  |  |
|              | Обязательное поле                                      | Her                        |               |                                                 |  |  |  |  |
|              | Индексированное поле                                   | Her                        |               |                                                 |  |  |  |  |
|              |                                                        |                            |               |                                                 |  |  |  |  |
| Констр       | уктор. F6 = переключение с                             | кон. F1 = справка.         |               |                                                 |  |  |  |  |
| 🏥 Пус        | <b>K</b> 🖃 A:\                                         | 10 Microsoft Word          | S Microsoft   | Access 10:07                                    |  |  |  |  |

Рис. 7.

# • Ввести данные в таблицу базы данных.

(Непосредственный ввод данных в таблицу осуществляется в Режиме таблицы. Здесь открывается окно по виду, представленному на рис. 8. Подготовленные заранее данные нужно ввести в соответствующие поля открывшейся таблицы. Обратите внимание на то, что Номер можно не вводить, его значение будет формироваться автоматически. После ввода значения в ячейку поля при попытке перейти к другой ячейке **Access** проверяет, является ли введенное значение допустимым.)

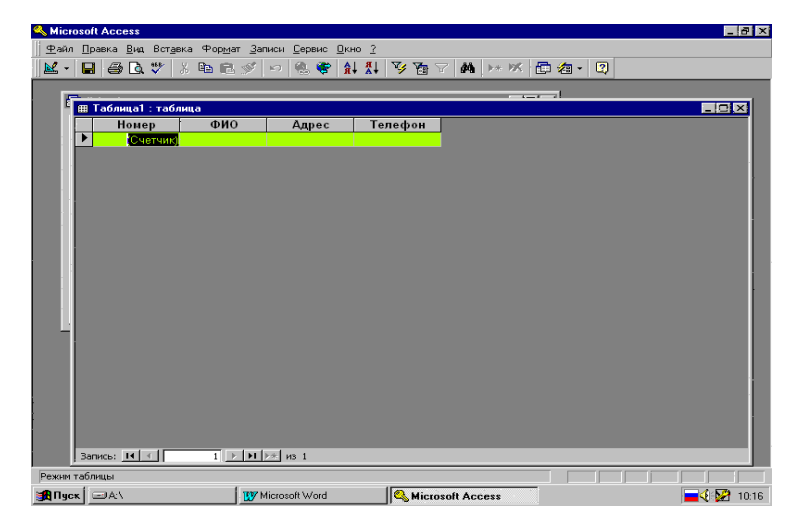

Рис. 8.

## • Ввод и редактирование данных в режиме таблицы

В созданную таблицу данные могут быть введены путем использования табличной формы, предоставляемой СУБД Access по умолчанию, так и с применением специально разработанной пользовательской формы. При редактировании записей также используются два указанных подхода.

*Ввод* данных в режиме таблице позволяет видеть сразу несколько записей. При этом допускается добавление и изменение данных.

Когда данных в таблице много, целесообразно использовать некоторые быстрые клавиши для перемещения по записям таблицы:

- первая запись: щелчок по кнопке <Первая запись>
- последняя запись: щелчок по кнопке <Последняя запись>
- первый столбец таблицы: клавиша <Home>
- последний столбец таблицы: клавиша <End>
- на строку вверх: <Up>
- на строку вниз: <Down>
- на экран вверх: <Page Up>
- на экран вниз: <Page Down>
- в левый верхний угол таблицы: <Ctrl>+<Home>
- в правый нижний угол таблицы: <Ctrl>+<End>.

Для удаления записи ее необходимо выделить и нажать клавишу <Del> или выбрать в меню Правка — Удалить. При этом во избежание удаления нужных данных необходимо подтвердить удаление в появившемся окне.

Для удобства работы с таблицей можно изменить ее представление на экране — создать макет формы. Такая форма содержит избранные поля таблицы или же все поля, в зависимости от того, как была построена форма. Тогда ввод данных можно осуществлять, пользуясь полями формы, а не строчным представлением данных каждой записи.

## Задание

- 1. Загрузить компьютер.
- 2. Войти в систему WinNT под групповым именем.
- 3. Перейти на личный диск (диск Н:), в личную папку.
- 4. В личной папке создать папку, которая будет содержать различные файлы будущей базы данных.
- 5. Войти в программу Access через главное меню WinNT.
- 6. Просмотреть меню программы Access и основные команды меню.
- 7. Создать новую базу данных со следующей структурой:

| Поле          | Тип поля  | Размер поля    |
|---------------|-----------|----------------|
| Номер         | Текстовое | 7              |
| Фамилия       | Текстовое | 15             |
| Имя           | Текстовое | 10             |
| Отчество      | Текстовое | 15             |
| Пол           | Текстовое | 1              |
| Дата рождения | Дата      | Краткий формат |
| Группа        | Текстовое | 5              |

- 8. Дать имя создаваемой базе данных «Студенты» (задать имя файла; проконтролировать, что запись производится на диск Н: в отведенную для базы данных папку).
- 9. Ввести 5-6 записей с фамилиями и именами студентов группы.
- 10. Завершить работу с базой данных и выйти из программы Access.
- 11. Войти в программу Access и открыть ранее созданный файл «Студенты».
- 12. Просмотреть, откорректировать записи в базе данных.
- 13. С помощью конструктора базы данных дополнить таблицу полями:

|      |          | Общие         |         |                  |  |
|------|----------|---------------|---------|------------------|--|
| Поле | Тип поля | Розмор поля   | Формат  | Число десятичных |  |
|      |          | тазмер поля   | поля    | знаков           |  |
| Рост | Числовой | Длинное целое |         |                  |  |
| Bec  | Числовой | Одинарное с   | Фиксиро | 1                |  |
|      |          | плавающей     | ванный  |                  |  |
|      |          | точкой        |         |                  |  |

- 14. Для новых полей установить значение «по умолчанию». Например, средний рост 170, вес 65,5.
- 15. Откорректировать ранее введенные записи (заполнить новые поля). *Рекомендация*: значения веса вводить с 2–3 знаками после запятой, чтобы увидеть разницу между значением в таблице и отображаемым значением.
- 16. Добавить 2-3 записи о новых студентах.
- 17. Завершить работу с базой данных и выйти из программы Access.
- 18. Завершить работу с системой WinNT.